# **SMARTFOX®** Softwareupdate

## Softwareupdate SMARTFOX Pro

Diese Anleitung zeigt die verschiedenen Möglichkeiten zur Durchführung eines Softwareupdates am SMARTFOX Pro Energiemanager.

Benötigte Artikel:

» SMARTFOX Pro inkl. Stromwandler 80A, ArtNr. 0791732486575

Softwarestand EM2 00.01.03.10 oder höher

--ODER---

» SMARTFOX Pro inkl. Stromwandler 100A, ArtNr. 0791732486698

Softwarestand EM2 00.01.03.10 oder höher

**Optionale Artikel:** 

» Adapter SD auf Micro SD (im Lieferumfang SMARTFOX Pro enthalten)

**» Computer / Laptop mit SD-Kartenslot** Betriebssystem Windows, MAC OS, ...

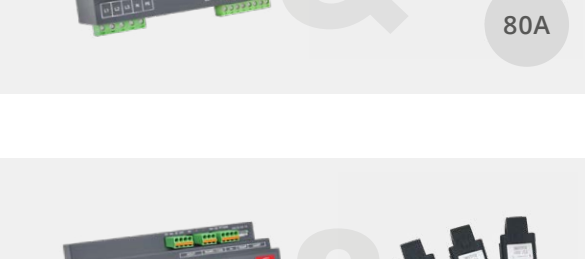

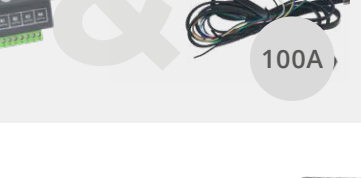

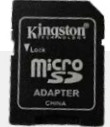

SMARTFOX

Ist das Gerät mit dem Internet verbunden, kann das Softwareupdate via <u>Webportal</u> oder APP (<u>Android</u> oder <u>IOS</u>)ausgeführt werden.

1. Kontrollieren Sie, dass der SMARTFOX mit dem Webportal my.smartfox.at verbunden ist. Der Verbindungsstatus wird durch das Steckersymbol visualisiert.

| MY.SMARTFOX                               | SMAR         | TFOX.AT  | ECOCALC     | KONTAK   | т ѕног     | DC        | WNLOADS     | SUPPORT      |           |                 |        |
|-------------------------------------------|--------------|----------|-------------|----------|------------|-----------|-------------|--------------|-----------|-----------------|--------|
| BAFI<br>Groll Testfirma +43 (0)6458 20160 | Übersicht    | Liveview | Energie     | Leistung | Spannung   | Strom     | Ausgänge    | Temperatur   | Meter     | Einstellungen   | Logout |
| deine Geräte                              | 🕂 Gerät hin: | zufügen  |             |          |            |           |             |              |           |                 |        |
|                                           | #2<br>       |          | Bezeichnung | g Devi   | ce Type MA | C-Adresse | Version     | Inter        | nal IP E  | xternal IP      |        |
|                                           |              | i 🥖 🕜 🗙  | SMARTFOX    | Pro Sma  | rtfox 801  | FI248AFIA | EM2 00.01.0 | 03.10 192.10 | 58.1.79 8 | 9.26.43.41 () 🧔 | 3 2 )  |

- 2. Ist ein neues Update verfügbar wird dies durch das Infosymbol signalisiert.
- 3. Auf das Update Symbol klicken.
- 4. Folgen Sie den Anweisungen des Update Menüs.

| Gerät:                                          | SMARTFOX Pro                                |
|-------------------------------------------------|---------------------------------------------|
| Aktuelle Version:<br>Neue Version<br>verfügbar: | EM2 00.01.03.10<br>EM2 00.01.03.12-RELEASED |

## **Option 2: Update per Tastenkombination**

Ist am SMARTFOX Pro bereits die Version **EM2 00.00.02.01** installiert und das Gerät mit dem Internet verbunden, kann das Update auch durch eine Tastenkombination direkt am Gerät durchgeführt werden.

**1.** Kontrollieren Sie, dass der SMARTFOX mit dem Webportal my.smartfox.at verbunden ist. Der Verbindungsstatus wird durch das Steckersymbol visualisiert.

| Stecker grü                                                         | in = verb      | unden    | -           | Stecke      | er rot =   | keine   | Verbind    | ung         |           |                |          |
|---------------------------------------------------------------------|----------------|----------|-------------|-------------|------------|---------|------------|-------------|-----------|----------------|----------|
| S MY.SMARTFOX                                                       | SMAR           | IFOX.AT  | ECOCALC     | KONTAKT     | SHOP       | DO      | WNLOADS    | SUPPORT     |           |                |          |
| BOAFI<br>Groß Testfirma Händler / Installateur<br>+43 (0)6458 20160 | Übersicht      | Liveview | Energie     | Leistung S  | pannung    | Strom   | Ausgänge   | Temperatur  | Meter     | Einstellunge   | n Logout |
| Meine Geräte                                                        | 👍 Gerät hinz   | zufügen  |             |             |            |         |            |             |           |                |          |
| Mein Profil                                                         | π <sup>2</sup> |          | Bezeichnung | Device      | Гуре МАС-, | Adresse | Version    | Inter       | nal IP E  | External IP    |          |
|                                                                     |                | / 🕐 🗙    | SMARTFOX F  | Pro Smartfo | x 801F1    | 248AFIA | EM2 00.01. | 03.10 192.1 | 58.1.79 8 | 39.26.43.41 () | 0 2 2 (  |

 Ist die Verbindung mit dem Webportal gegeben, halten Sie am SMARTFOX Pro die äußeren beiden Tasten (Pfeil hoch + Pfeil rechts) gleichzeitig für ca. 10s gedrückt.

Das Gerät lädt automatisch die neueste Softwareversion und installiert diese nach erfolgreichem Download.

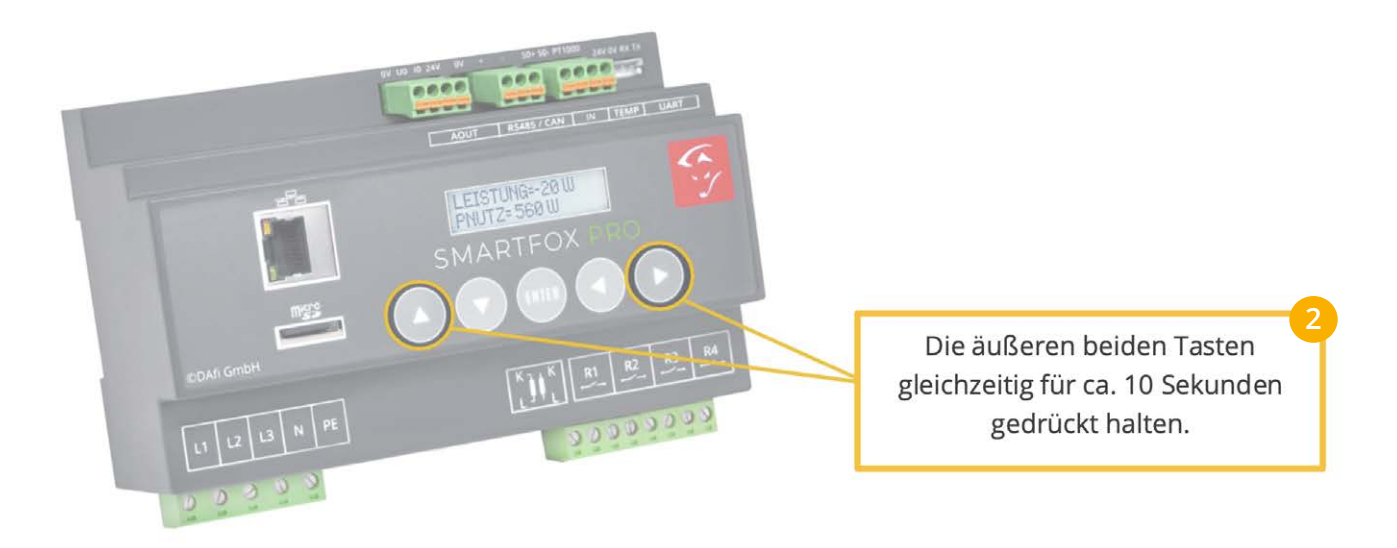

## **Option 3: Update per Micro SD-Karte**

**1.** Entnehmen Sie die Micro SD-Karte aus dem SMARTFOX Pro Energiemanager.

Drücken Sie dazu leicht auf die SD-Karte (SD-Karte springt leicht heraus und kann entnommen werden).

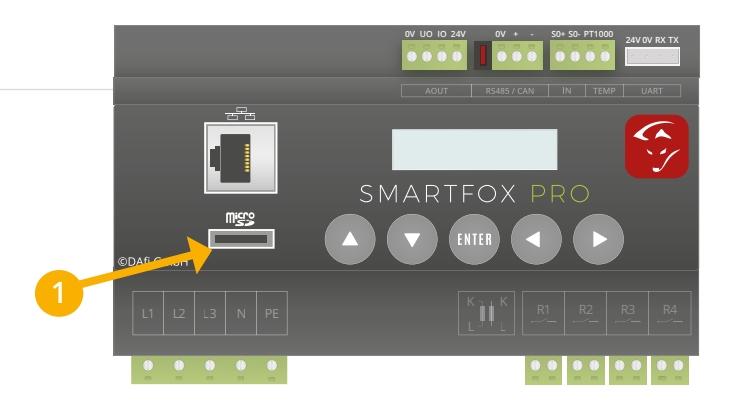

2. Stecken Sie die Micro SD in den mitgelieferten Adapter und legen Sie diesen in den Computer ein.

**HINWEIS!** Achten Sie darauf, dass der Schieberegler des Adapters nicht auf "LOCK" steht. Die SD-Karte befindet sich sonnst im schreibgeschützten Modus und kann nicht bearbeitet werden)

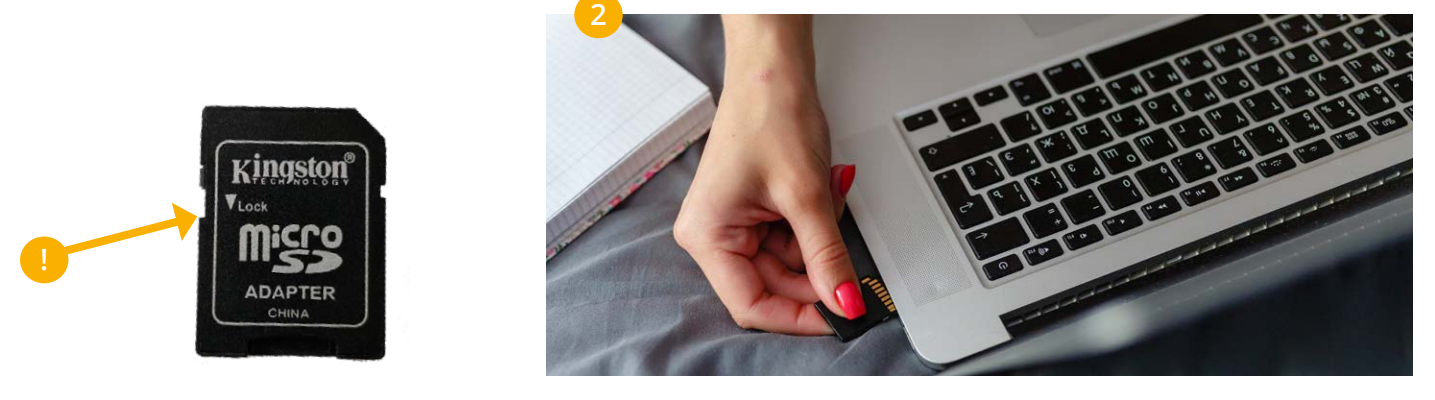

- 3. Webbrowser öffnen und <u>https://smartfox.at/softwareupdate</u> aufrufen.
- 4. Die passende Software für Ihr SMARTFOX Gerät herunterladen.

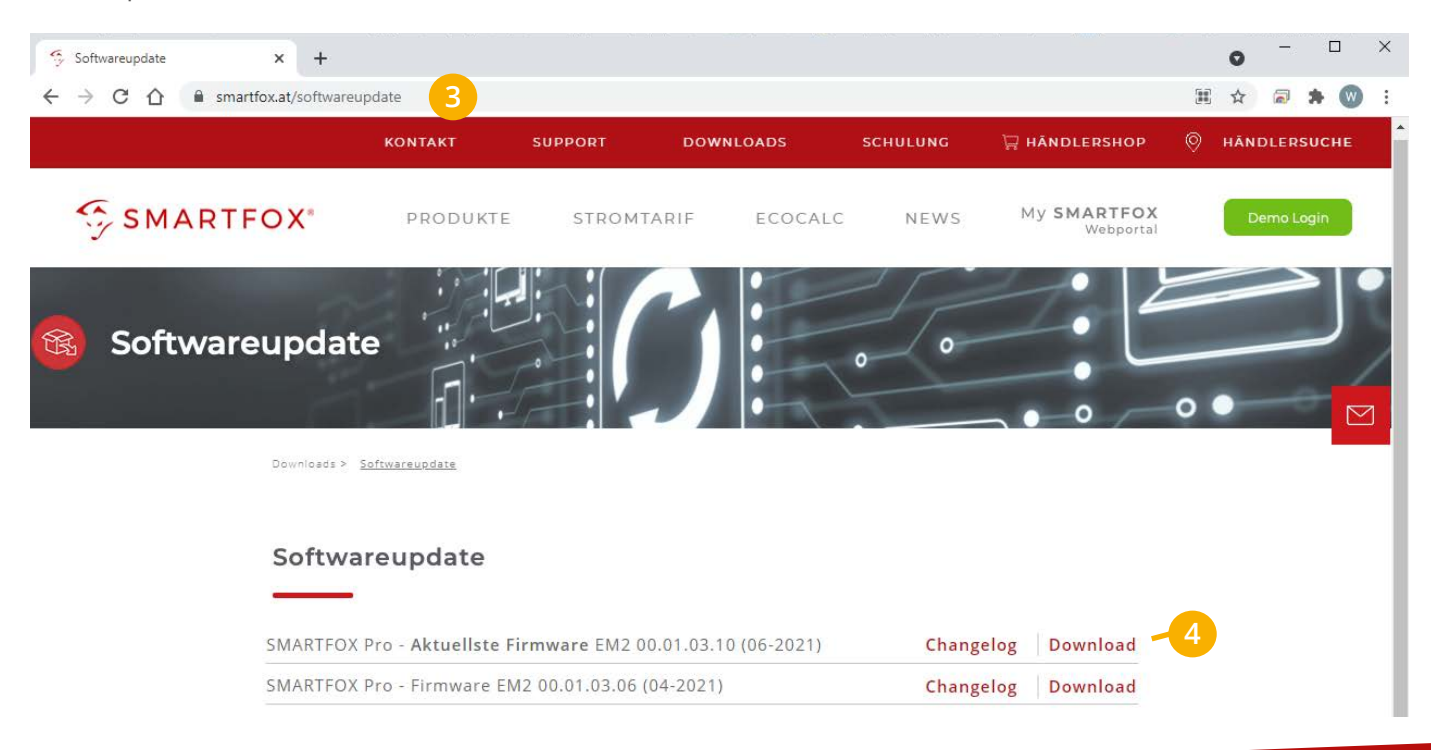

- 5. Eine ZIP-Datei mit dem Softwareupdate wird heruntergeladen.
- 6. Speicherort (z.B. Downloads) öffnen.

| → C ① ● sn           | nartfox.at/softwareu                        | ирdate<br>контакт                                         | SUPPORT                         | DOWNLOADS                      | SCHULUNG                    | 🛱 HĀNDLERSHOP            | ☆  ☆  ★  ★  ♦  ♦  ♦  ♦  ♦  ♦  ♦  ♦  ♦  ♦  ♦  ♦  ♦  ♦  ♦  ♦  ♦  ♦  ♦  ♦  ♦  ♦  ♦  ♦  ♦  ♦  ♦  ♦  ♦  ♦  ♦  ♦  ♦  ♦  ♦  ♦  ♦  ♦  ♦  ♦  ♦  ♦  ♦  ♦  ♦  ♦  ♦  ♦  ♦  ♦  ♦  ♦  ♦  ♦  ♦  ♦  ♦  ♦  ♦  ♦  ♦  ♦  ♦  ♦  ♦  ♦  ♦  ♦  ♦  ♦  ♦  ♦  ♦  ♦  ♦  ♦  ♦  ♦  ♦  ♦  ♦  ♦  ♦  ♦  ♦  ♦  ♦  ♦  ♦  ♦  ♦  ♦  ♦  ♦  ♦  ♦  ♦  ♦  ♦  ♦  ♦  ♦  ♦  ♦  ♦  ♦  ♦  ♦  ♦  ♦  ♦  ♦  ♦  ♦  ♦  ♦  ♦  ♦  ♦  ♦  ♦  ♦  ♦  ♦  ♦  ♦  ♦  ♦  ♦  ♦  ♦  ♦  ♦  ♦  ♦  ♦  ♦  ♦  ♦  ♦  ♦  ♦  ♦  ♦  ♦  ♦  ♦  ♦  ♦  ♦  ♦  ♦  ♦  ♦  ♦  ♦  ♦  ♦  ♦  ♦  ♦  ♦  ♦  ♦  ♦  ♦  ♦  ♦  ♦  ♦  ♦  ♦  ♦  ♦  ♦  ♦  ♦  ♦  ♦  ♦  ♦  ♦  ♦  ♦  ♦  ♦  ♦  ♦  ♦  ♦  ♦  ♦  ♦  ♦  ♦  ♦  ♦  ♦  ♦  ♦  ♦ |
|----------------------|---------------------------------------------|-----------------------------------------------------------|---------------------------------|--------------------------------|-----------------------------|--------------------------|----------------------------------------------------------------------------------------------------|
| 🥱 SMART              | FOX*                                        | PRODUKTE                                                  | STROM                           | ITARIF ECOCA                   | LC NEWS                     | My SMARTFOX<br>Webportal | Demo Login                                                                                                    |
|                      | SMARTFO)                                    | X Pro Light - aktu                                        | ellste Firmware                 | METERLP00.00.08 (0             | 7-2019)                     | Download                 |                                                                                                    |
|                      | Hinweis zu<br>Um das Upd<br>installiert sei | IM SMARTFOX Pro Upd<br>ate auf die aktueliste Firmv<br>n. | ate!<br>vare EM2 00.01.03.10 di | urchführen zu können, muss zuv | or mindestens die Version E | M2 00.01.02.11           | ٥                                                                                                    |
|                      | SMARTFO)                                    | X Pro - Aktuellste                                        | Firmware EM2                    | 2 00.01.03.10 (06-202          | 1) Chan                     | gelog Download           |                                                                                                    |
|                      | SMARTFO                                     | X Pro - Firmware                                          | EM2 00.01.03.0                  | 6 (04-2021)                    | Chan                        | gelog Download           |                                                                                                    |
|                      | SMARTFO                                     | X Pro - Firmware                                          | EM2 00.01.02.1                  | 1 (03-2021)                    |                             | Download                 |                                                                                                    |
|                      | SMARTFO                                     | X REG 9TE Extend                                          | ed - aktuellste                 | Firmware 12.3.4p (12           | -2020)                      | Download                 |                                                                                                    |
|                      | SMARTFO)                                    | X REG 9TE - aktue                                         | llste Firmware                  | 11.3.11 (07-2019)              |                             | Download                 |                                                                                                    |
|                      |                                             |                                                           |                                 |                                |                             |                          |                                                                                                    |
| metersfp-v00-01-0zip | Öffnen                                      |                                                           | 1                               |                                |                             |                          | Alle anzeigen                                                                                                    |
|                      |                                             |                                                           |                                 |                                |                             |                          |                                                                                                    |

7. Mit der rechten Maustaste auf die Datei klicken und "Alle extrahieren" wählen.

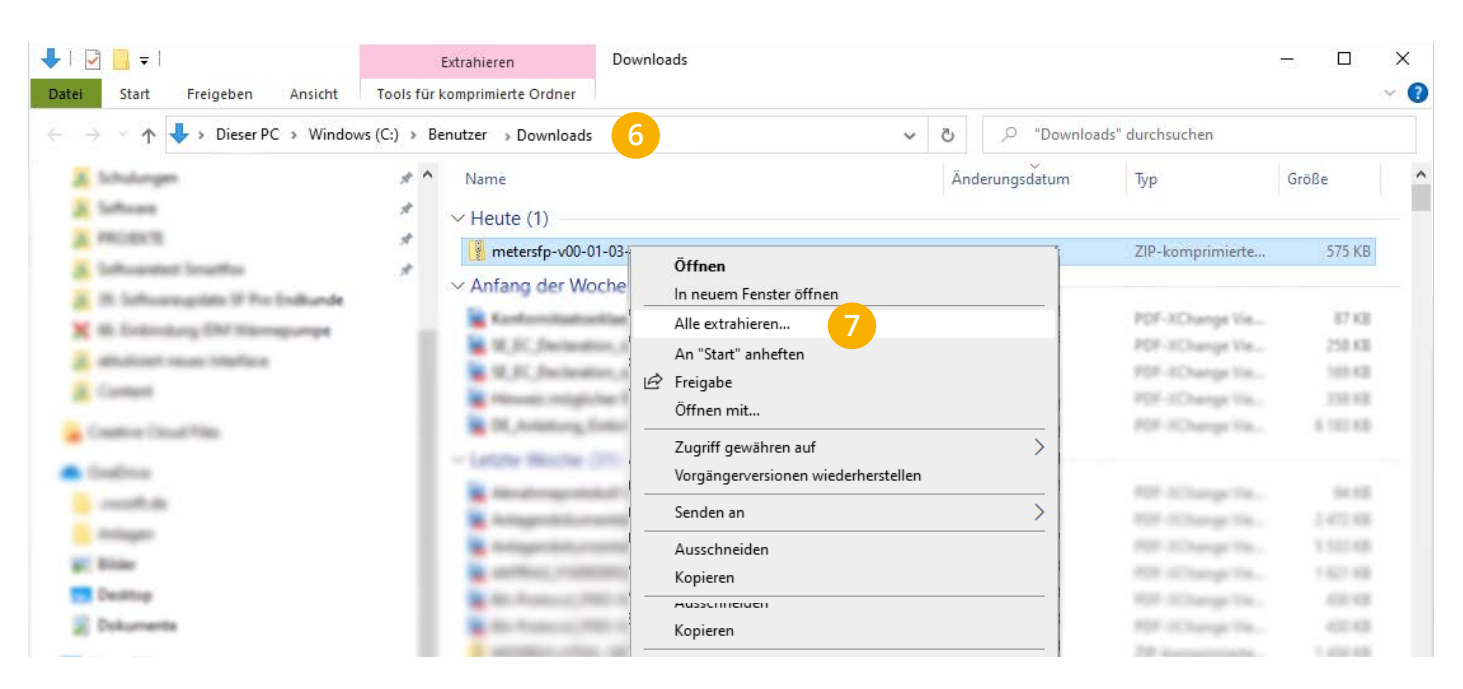

8. Ein Pop-Up Fenster öffnet sich. Klicken Sie auf "Extrahieren".

| 📱 ZIP-komprimierte Ordner extrahieren                 |             |
|-------------------------------------------------------|-------------|
| Wählen Sie ein Ziel aus und klicken Sie auf "Evtrahie | ren"        |
| Wanten Sie ein zier aus and kneken Sie auf Extraine   |             |
| Dateien werden in diesen Ordner extrahiert:           |             |
| C:\Users\groel\Downloads\MeterSfP_2.0 (1)             | Durchsuchen |
|                                                       |             |
|                                                       |             |
|                                                       |             |
|                                                       |             |
|                                                       | 8           |

9. Zielordner öffnen und entpackte ".bin" Datei kopieren.

HINWEIS! Stellen Sie sicher, dass die Datei für den SMARTFOX Pro exakt mit "MeterSfP.bin" benannt ist.

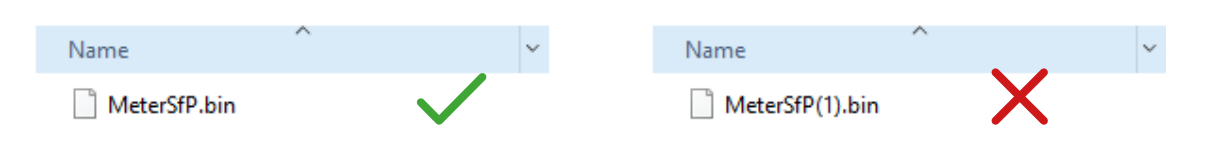

**10.** Wählen Sie die eingelegte SD-Karte und fügen Sie die ".bin" Datei in das Hauptverzeichnis ein. Sollte bereits eine ".bin" Datei auf der SD-Karte enthalten sein, kann diese ersetzt werden.

| SP   🔄 🗖 =                              | Verwalter  | SDHC (D:)     |                            |                  | <u></u>        | n x |  |
|-----------------------------------------|------------|---------------|----------------------------|------------------|----------------|-----|--|
| Datei Start Freigeben Ansicht           | Laufwerkto | Laufwerktools |                            |                  |                |     |  |
| ← → × ↑ 🔛 → SDHC (D:)                   |            |               | ٽ ~                        |                  |                |     |  |
| OneDrive                                | ^          | Name          | ~                          |                  | Änderungsdatum | Тур |  |
|                                         |            | 2018          |                            | 10.01.2018 08:00 | Dateiordner    |     |  |
| Anlagen                                 |            | 2020          |                            | 16.10.2020 11:00 | Dateiordner    |     |  |
| 🔤 Bilder                                |            | 2021          |                            | 31.12.2020 23:00 | Dateiordner    |     |  |
|                                         |            | EVLOG         |                            | 22.07.2021 02:06 | Textdokument   |     |  |
| Desktop                                 |            | MeterSfP.bin  |                            | 22.07.2021 16:10 | BIN-Datei      |     |  |
| 💻 Dieser PC<br>🧊 3D-Objekte<br>戻 Bilder |            |               |                            |                  |                |     |  |
| 👧 Desktop                               |            |               | Ansicht                    | >                |                |     |  |
| 👮 Dokumente                             |            |               | Sortieren nach             | >                |                |     |  |
| 🕹 Downloads                             |            |               | Gruppieren nach            | >                |                |     |  |
| 👌 Musik                                 |            |               | Aktualisieren              |                  |                |     |  |
| Videos                                  |            |               | Ordner anpassen            |                  |                |     |  |
| 🛀 Windows (C:)                          |            |               | Einfügen 10                |                  |                |     |  |
| SDHC (D:)                               |            |               | Verknünfung einfügen       |                  |                |     |  |
| SDHC (D:)                               |            |               | Konieren rückgängig machen | Stra+7           |                |     |  |

**11.** Die SD-Karte sicher aus dem Computer auswerfen.

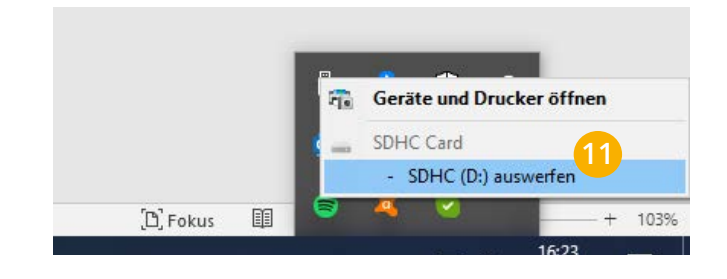

**12.** Starten Sie das Update durch gleichzeitiges Drücken der Tasten "Pfeil links + Pfeil rechts" für ca. 10s.

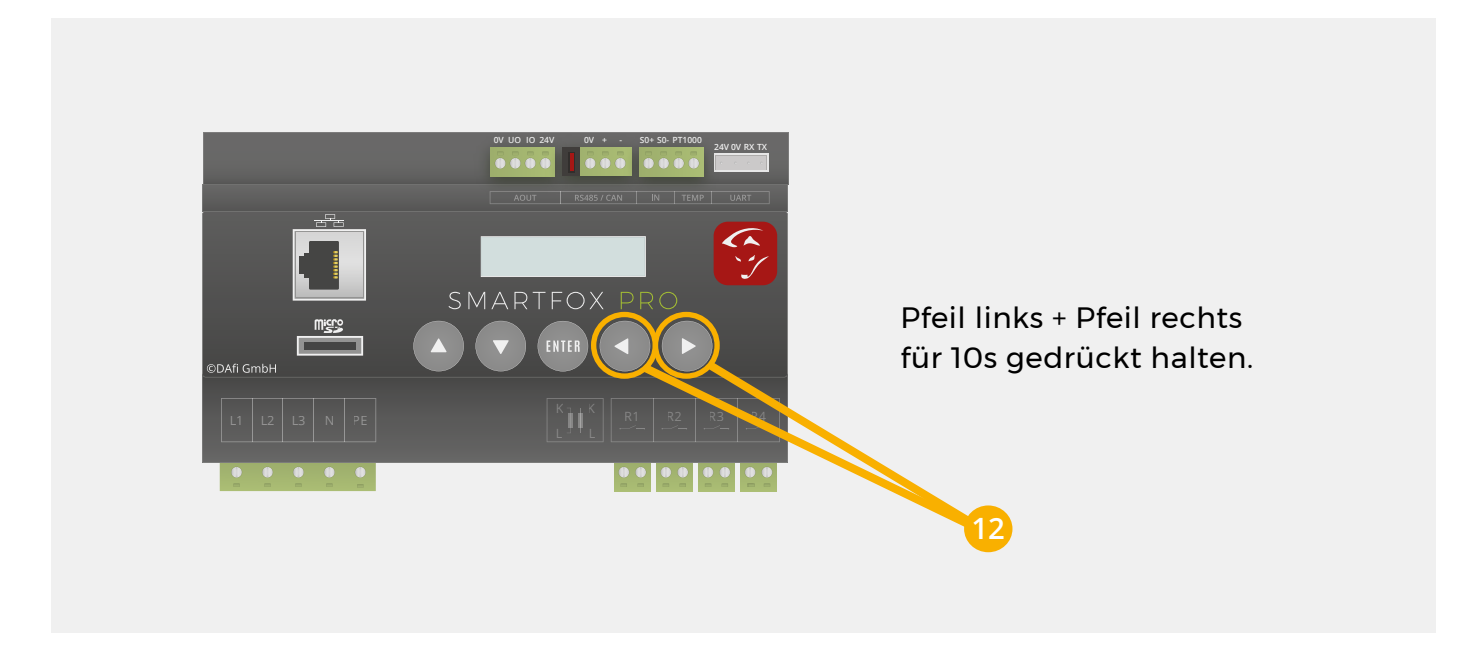

- **13.** Das Display des Geräts beginnt mehrmals zu blinken  $\rightarrow$  Software wird installiert.
- **14.** Der SMARTFOX zeigt den aktuellen Softwarestand und startet den Betrieb.

### FAQ - Das Update funktioniert nicht?

Das könnten mögliche Gründe dafür sein:

#### a) Update aus stromlosem Zustand

Ist am SMARTFOX keine funktionierende Software installiert (Bildschirm dunkel oder Bildschirm leuchtet, jedoch keine Anzeige) ist das Update per SD-Karte aus dem stromlosen Zustand durchzuführen.

- Legen Sie die konfigurierte SD-Karte (siehe Option 3) in den SMARTFOX ein.
- Sicherung des SMARTFOX abschalten (Gerät ist stromlos).
- Pfeiltasten links & rechts gleichzeitig drücken und halten.
- Sicherung des SMARTFOX einschalten.
- Für weitere 10s Pfeiltasten links & rechts halten.
- Tasten loslassen, das Gerät installiert die Software.

#### b) SD-Karte wird nicht erkannt (SMARTFOX)

- Prüfen, ob die SD-Karte am Kartenslot eingerastet ist.
- Eventuell Kontakte abwischen / reinigen.
- Falsche SD-Kartengröße
  - SMARTFOX Pro: max. 32GB
  - SMARTFOX REG extended: max: 8GB

#### c) SD-Karte Schreibfehler (formatieren)

Lässt sich die Update Datei nicht auf die SD-Karte kopieren, kann die Karte einen Schreibfehler aufweisen.

- Prüfen, dass Adapter nicht auf "Lock" steht (Schreibschutz).
- SD-Karte formatieren -> Format FAT32 wählen.
- Erneuter Speicherversuch.

#### d) SMARTFOX startet nach Softwareupdate nicht mehr

- Eventuell wurde eine falsche oder unvollständige (.zip nicht entpackt / falscher Dateiname) Update Datei verwendet.
- Erneutes Update laut FAQ Punkt a.) Update aus stromlosem Zustand.

Sollten die Punkte a) - d) keine Abhilfe schaffen, versuchen Sie das Update mit einer anderen SD-Karte.

#### Immer up to date!

Wussten Sie, dass wir auch auf Facebook, Instagram, YouTube & LinkedIn sind!? Folgen Sie uns und bleiben Sie immer auf dem Laufenden!

SmartfoxEMS

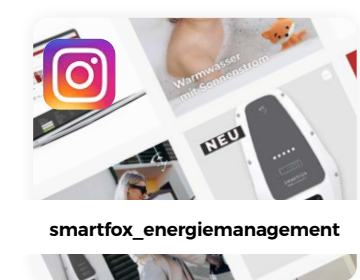

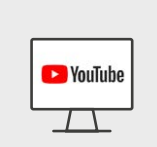

**SMARTFOX** - Energiemanagement

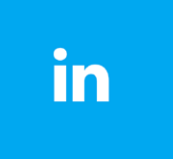

SMARTFOX Energiemanagement

+43 (0)6458 20160 office@smartfox.at DAfi GmbH Niedernfritzerstraße 120 A-5531 Eben im Pongau